This guide will walk you through the steps required to synchronize your iCal with the calendar feature in Desire2Learn.

## Part 1: Configuring D2L

1. On the landing page for any course, click the arrow beside "Calendar" and choose "Go to Calendar".

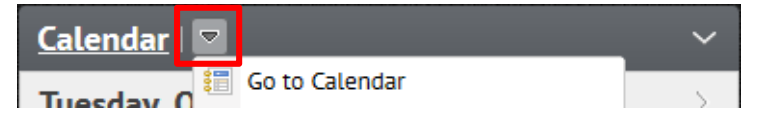

- 2. At the top right-hand corner of the Calendar screen, click Settings.
- 3. In the Calendar Options, under the sub-heading "Calendar Feeds", click the box beside **"Enable Calendar Feeds"**, then click **Save** at the bottom of the page.

🚔 Print 🐞 Settings

Subscribe

- 4. Click on **"Subscribe"** at the top right-hand corner of the screen.
- 5. In the Calendar Subscription window you have a choice to which calendars you want to sync. It will automatically default to "All Calendars and Tasks".

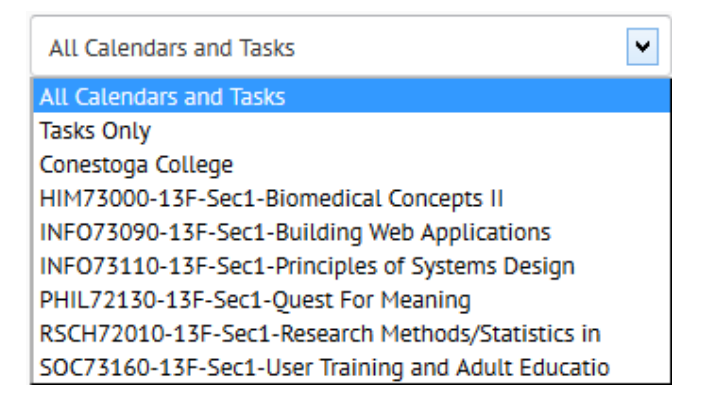

6. Select and copy the URL *(web address)* provided. (#+C or Ctrl+C)

## Part 2: Synchronizing with iCal

CONESTOGA

- 1. Open your iCal Calendar.
- 2. Click on the + sign toward the bottom left of the calendar.
- 3. This will create a new entry under "Calendars" called **"Untitled"**. Rename it to eConestoga Calendar.

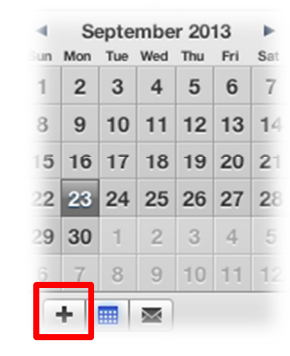

4. Right-click on your new "eConestoga Calendar" entry and choose **Subscribe**.

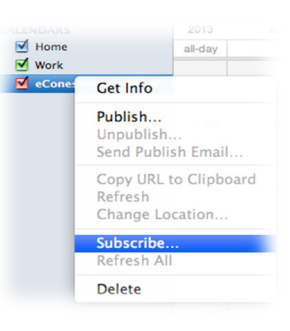

5. Click inside the **"Calendar URL"** field and press (𝔅+V or Ctrl+V) to paste the URL you copied at the end of Part 1.

| 17 | Subscribe to calendar |                                                                                                    |
|----|-----------------------|----------------------------------------------------------------------------------------------------|
|    | Calendar URL:         | https://conestoga.desire2learn.com/d2l/le/<br>calendar/feed/user/feed.ics?<br>token=as6vz7m9w1yvtq3v39f6 |
|    |                       | Cancel                                                                                                   |

6. Click **"Subscribe"**, then **"Ok"** to finish synchronizing your calendar.

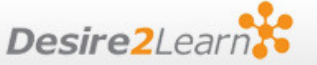